## 履歴証明書発行方法

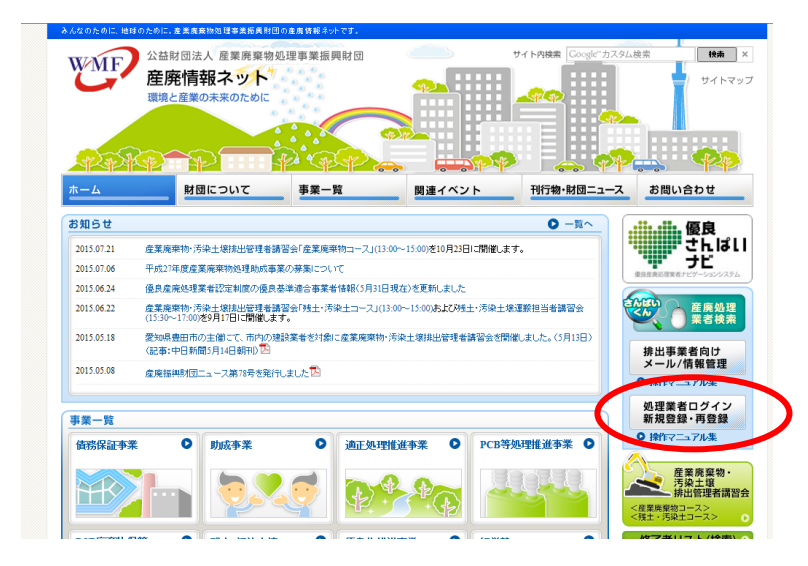

http://www.sanpainet.or.jp にアクセス

「処理業者ログイン 新規登 録・再登録」 をクリック

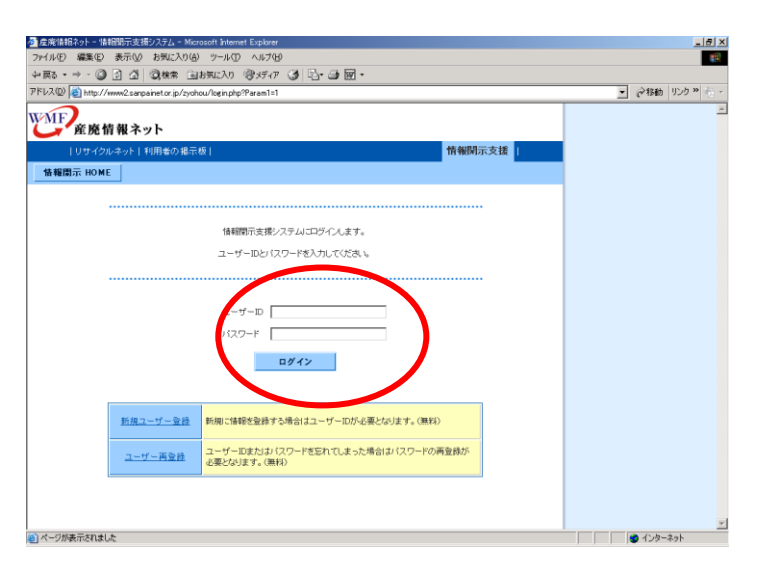

「ユーザーID」、「パスワード」 を入力し 「ログイン」をクリック

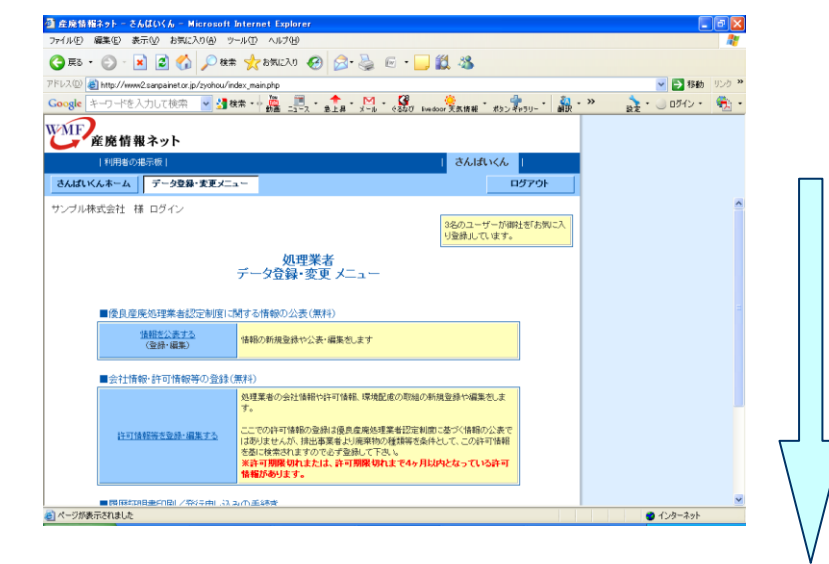

「処理業者データ登録・変更 メニュー」を下方にスクロール

| 🎒 産廃情報ネット - さんは         | むいくん – Microsoft In        | ternet Explorer                                                                                                    |                       |                                         | BX           |
|-------------------------|----------------------------|----------------------------------------------------------------------------------------------------|-----------------------|-----------------------------------------|--------------|
| ファイル(E) 編集(E) 表示        | (⊻) お気に入り(A) ツー」           | 10 A178                                                                                                    |                       |                                         | -            |
| 🔇 हरू • 🕥 - 💌           | 📓 🏠 🔎 検索                   | אַ 👫 📒 י 🗟 😓 🚱 🚯 אָראָאָאָאָ אָאָראָא אָראָא                                                                                                    |                       |                                         |              |
| アドレス(D) 者 http://www2.s | anpainet.or.jp/zyohou/inde | x_mainphp                                                                                                    |                       | 🔽 🔁 移動                                  | リンク <b>»</b> |
| Google キーワードを入す         | りして検索 🛛 🛂 検索               | ます。 🎇 📃 - ✦ - M - 🍪 🤶                                                                                                    | ポタン キャラリー・ 🏭・         | >>> 200 - 00 - 00 - 00 - 00 - 00 - 00 - | - 🛃          |
| WMF<br>産廃情報:            | ネット                        |                                                                                                    |                       |                                         |              |
| 利用者の掲示                  | 元板                         | อิกไสบ                                                                                                    | Kh I                  |                                         |              |
| さんばいくんホーム               | データ登録・変更メニュ・               |                                                                                                    | ログアウト                 |                                         |              |
| 118<br>(                | <u>靴を公表する</u><br>登録・編集)    | 資報の新規登録や公表・編集をします                                                                                                    |                       |                                         | ^            |
| ■会社情報                   | 許可情報等の登録(無                 | 料)                                                                                                    |                       |                                         |              |
| 注可情報                    | <u>得き登録・編集する</u>           | 辺算書の会社抽種や許可確認、環境能感の原始の利用金融や構築が<br>たっての許可特種の連接は優良産業処理業者認定範疇に高大、特種の2<br>こでの許可特種の連接は高速機構理業者認定範疇に高大、体種の2<br>認知ませんが、持出需素者以原理物の種様等条件として、この許可<br>能計算解釋Uれまたは、許可解釋Uれまで4ヶ月以内となっている。<br>最近かります。 | しま<br>2歳で<br>浩報<br>許可 |                                         |              |
| ■履歴証明                   | 書印刷/発行申し込み                 | D手続き                                                                                                    |                       |                                         |              |
| 利用#                     | 計価報を確認する                   | 履歴証明書利用者情報の確認や修正をします                                                                                                    |                       |                                         | =            |
| E THE                   | 利用書を印刷する                   | 基料のため、原歴を証する履歴証明書について、自社での印刷/発行を<br>すく利用 <u>き</u> 登録制〉                                                                                                    | lt                    |                                         |              |
| 履歴証明ワ                   | 一日人利用規約                    |                                                                                                    |                       |                                         |              |
| (関連情報))                 | <u>優良産廃処理業者認定</u>          | <u>制度のページ</u>                                                                                                    |                       |                                         | ~            |
| 🛃 ページが表示されました           |                            |                                                                                                    |                       | 🔮 ብンターネット                               |              |

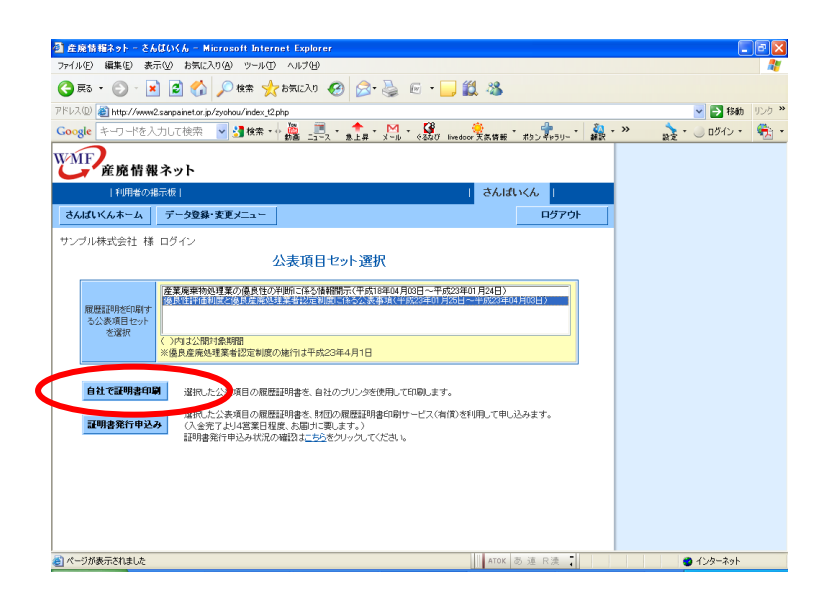

定院情報ネット - さんはいくん - Microsoft Internet Explor ファイル(ア) 編集(学) 表示(V) お気(こ入り(A) ツール(ア) ヘルプ(H) \_ 7 🛛 🔾 ह्रह • 🐑 - 📓 🚮 🔎 ११.२ 🌟 ४५,३५,३२४ 🤣 😥 - 🧾 🏭 🦓 アドルの 創http://www.2sepsite.to.p/systou/index.2pp Google キーワードを入力して使用 🕑 望秋奈・小品 🎩 フィン ホ上串・メール - 6月10 Instanc 美な祭 - 802 キャッシー 🤮 - ※ 💌 🔁 移動 🛛 リンク 🂙 אלים 🖉 י 😓 י WMF 産廃情報ネット 利用者の掲示板| さんばいくん 👔 さんばいべんホーム データ登録・変更メニュー ログアウト サンブル株式会社 様 ログイン ■優良性評価制度と優良産廃処理業者認定制度に係る公表事項 更新状況一覧をPDFIこ出力 <前の5更新日 次の5更新日 情報公表項目 書報更新F 平成22年 平成23年 平成23年 12月16日 01月25日 01月28日 平成23年 平成23年 02月14日 02月28日 基準の求める 更新額度 No 項目名称 <u>公表情報</u> <u>公表情報</u> <u>公表情報</u> <u>公表情報</u> 会社情報 ) 住所 変更の都度 旧:変更の都度 新:1年に1回以 2) 代表者氏名(法人の場合) 0 旧:変更の都度 新:1年に1回以 上 0 法人設立年月日 0 湖本会共 F7 (山湖会 🔮 インターネット

「履歴証明書を印刷する」を クリック

履歴証明を印刷する公表項目 セットを選択し、 「自社で証明書印刷」を クリック

「更新状況一覧をPDFに 出力」をクリック

| 🔁 koshinlst_2011 | 0330[1].pdf - Adobe Acrob                                            | at Profe       | ssion  | al          |        |            |             |              |            |            |                   |           |               |           |                  |          |         |        |         |           | - • × |
|------------------|----------------------------------------------------------------------|----------------|--------|-------------|--------|------------|-------------|--------------|------------|------------|-------------------|-----------|---------------|-----------|------------------|----------|---------|--------|---------|-----------|-------|
| ファイル(E) 編集(E)    | 表示(型) 文書(型) 注釈(©) フ                                                  | 7-7@)          | ツール    | ð.          | アドハモ   | シスト(症      | シウ          | んドウ          | Ś          | ヘルプ(       | H)                |           |               |           |                  |          |         |        |         |           | ×     |
| 📮 PDF の作成 🔹      | 🚑 ファイルを結合 🔹 🇳 書き出                                                    | BU • 🥈         | Web    | 会議          | 開始     | • 1        | 🔒 tə        | ドュリテ・        | <b>۲</b> . | / ×        | 名•                |           | 7 <i>4-</i> 6 | • •       | <mark>9</mark> v | Ľı−Ł     | 注釈・     |        |         |           |       |
|                  | 🖃   🧼 🌳 🚺 / 8                                                        | Ik (           | 9      | R           | ۲      | ۲          | 45.2%       | •            |            |            |                   |           |               |           |                  |          |         |        |         |           |       |
| 🤤 ノート注釈 🗄        | 🖁 テキスト注釈・ 🍐・ 🦽                                                       | Ξ              | =      | 0           | >      | 1          |             |              | )          | 1          | <mark>∕</mark> ∴₹ | <b>示∙</b> |               |           |                  | 検索       | _       |        | •       |           | _     |
|                  | 産廃情報ネット                                                              |                |        |             |        |            |             |              |            |            |                   |           |               |           |                  |          |         |        |         |           | ^     |
|                  | ■産業廃棄物処理業の優良性の半                                                      | 断に係る           | 青報開注   | T           |        |            |             |              |            |            |                   |           |               |           |                  |          |         |        |         |           |       |
| -/               | 処理業者名 サンブル株式会社                                                       |                |        |             |        |            |             |              |            |            |                   |           |               |           |                  |          |         |        |         |           |       |
| <u></u>          | 第年第号:00000<br>マベモの会話事業を会話した年月日 年                                     |                |        | 25          |        | http://www | C. sargejne | L or . jp/ov | shoo/index | al photose | 10-20197          |           |               |           |                  |          |         | ****   | *****   |           |       |
|                  | 169.10                                                               |                | -      |             |        | La com     | L           | T manual     | Laure      |            | - 18              | ***       |               |           |                  |          | -       |        |         | Lange and |       |
| ?                | N: #268                                                              | THER           | 05A078 | 00月22日<br>2 | 10,010 | 11 #228    | 11,7212     | 12月19日       | 12,8218    | 128218     | 12 A 22 B         | 12 A258   | 01A238        | 61 A 21 B | 018318           | 60,R05 H | 00,8158 | ICR04B | 13月12日  | 10/12110  |       |
|                  | <u>会社情報</u><br>1) 武名また江名称                                            | 82088          | 0      |             |        |            |             | 1            | 1          |            |                   |           |               |           |                  |          | -       |        |         |           |       |
|                  | 2) 48<br>3) 58846 (24086)                                            | STORS STORS    | 8      |             |        | _          |             |              |            |            | 0                 |           |               |           |                  |          |         |        |         |           |       |
|                  | <ul> <li>- 役員の成名加上び役員就任年月日(油人の場合)</li> <li>ショム数全年月日</li> </ul>       | 82088          | 8      |             |        |            |             |              |            |            |                   |           |               |           | _                |          |         |        |         |           |       |
|                  | ○ 古時、営業会社が基果の入掛の営業構成<br>計画の力量                                        | 87088          | 0      |             |        |            |             |              |            |            |                   |           |               |           |                  |          |         |        |         |           |       |
|                  | 7) 事業計算の構成<br>(文字で記載する場合)                                            | 東京の影響          | 8      |             |        | 0          |             |              |            |            |                   |           |               |           |                  |          |         |        |         |           |       |
|                  | <ul> <li>         ・約可能の記載事業(所可能の写しの資金を取り付<br/>・1本集会)     </li> </ul> | 東東の都改          | -      | -           | •      |            |             | •            |            |            | -                 | -         | -             | -         | 1.1              | -        | -       | -      |         | -         |       |
|                  | 10 通知事項ごとの専員形式、損損・数カ (現数量号)                                          | 東東の都改          | 0      |             |        |            |             | 1            |            |            |                   |           |               |           |                  |          |         |        |         |           |       |
|                  | 10 NYSYARCLONS, STARS                                                | -              | -      | -           | -      | -          | -           | -            | -          | -          | -                 | -         | -             | -         | -                | -        | -       | -      | -       | -         |       |
|                  | 12) 「「「「「「「「」」」」」」」」)」)」)」)」)」)」)」)」)」)」)」)                          | NUDSCIE:       | -      | -           | -      | -          | -           | -            | -          | -          | -                 | -         | -             | -         | -                | -        | -       | -      | -       | -         |       |
|                  | 12 高麗島の連盟をよび月ごとの重約1年分の美入量<br>および運動方法ごとの運動量(国産を知り付ける<br>第余)           | (それごとに)開       | -      | -           | -      | -          | -           | -            | -          | -          | •                 |           |               |           | -                | -        | -       | -      | -       | -         |       |
|                  | 10 5月2月(10日の日本 (100日本)<br>10 5月20日日、5月73日本市市市の日本、10                  | 22082          | 0      |             |        |            |             | 0            |            |            |                   |           |               |           |                  |          |         |        | _       |           |       |
|                  | 重備剤、設置を月日、低増数力(増減)、低増力<br>式、構造れよび数量の概要等                              |                |        |             |        |            |             |              |            |            |                   |           |               |           |                  |          |         |        |         |           |       |
|                  | 15 単単連合数増工程度<br>10 単単単単数の理解ごとの最終数分が終了するまで                            | 22088<br>22088 | -      | -           | -      | -          | -           | -            | -          | -          | -                 | -         | -             | -         | 1                | -        | -       | -      | -       | -         |       |
|                  | の一連の影響の作種、外部発展する場合はその数<br>細毛虫む(文字で影響する場合)                            |                |        |             |        |            |             |              |            |            |                   |           |               |           |                  |          |         |        |         |           |       |
|                  | 17 単単発量物の種類ごとの数料料分が約7するまで<br>の一面の料理の内容、内容型料する場合はその数                  | RECER          | -      | -           | -      | -          | -           | -            | -          | -          | -                 | -         | -             | -         | 1.1              | -        | -       | -      | -       | -         |       |
|                  | 10 会員会の登録、長分方法および月ごとの変更1年<br>らの受入量、数分量、現合筋分量(文学で記述す<br>人等会)          | 「ヶ月ごとに日日       | 0      |             |        |            |             |              |            |            |                   |           |               |           |                  |          |         |        |         |           |       |
|                  | 10 美麗島の連盟、毎日大山および月ごとの運動1年<br>日の受入量、数日量、満さ毎日量(調査を取り付                  | 6ヶ月ごとに1日       | -      | -           | -      | -          | -           | -            | -          | -          | -                 | -         | -             | -         | -                | -        | -       | -      | -       | -         |       |
|                  | (15番余)<br>20 単町(年分の施設維持登者の記録(文字で記述す)                                 | (平月ごとに)県       | -      | -           | -      | -          | -           | -            | -          | -          | -                 | -         | -             | -         | -                | -        | -       | -      | -       | -         |       |
|                  | (基金)<br>20 単数(年分の施設維持管管の記録(調査を起り付                                    | 4ヶ月ごとに1日       | -      | -           | -      | -          | -           | -            | -          | -          | -                 | -         | -             | -         | -                | -        | -       | -      | -       | -         |       |
|                  | 17598)<br>USNA                                                       |                | _      | _           |        |            | -           | -            | _          |            |                   | _         |               |           |                  |          | -       | _      | _       | -         |       |
| <i>n</i>         | 222 NOVERSE                                                          | 「単立とに「開        | -      | -           | -      | -          | -           | -            | -          | -          | -                 | -         |               | -         |                  | -        | -       | -      | -       | -         |       |
|                  | 20 84889388                                                          | 10/22/1018     | -      | -           | -      | -          | -           | -            | -          | -          | -                 | -         | -             | -         | -                | -        | -       | -      | -       | -         |       |
|                  | 25. 848.895.88                                                       | 18/22/218      | -      | -           | -      | -          | -           | -            | -          | -          | -                 | -         | -             | -         | -                | -        | -       | -      | -       | -         |       |
|                  | <ol> <li>10) 10(1)(1)(1)(1)(1)(1)(1)(1)(1)(1)(1)(1)(1)(</li></ol>    | 18/22/218      | -      | -           | -      | -          | -           | -            |            | -          | -                 | -         | -             | -         | -                | -        | -       | -      | -       | -         |       |
| <b>1</b>         | K¢                                                                   |                |        |             |        |            |             |              | 11000-1    |            | ATOK              | 3         | ēR)           | <b>英</b>  | 1. al.           | - () -   | 未入力)    | (CAR)  | : #st23 | 年03月30日   | ~     |

「更新状況一覧」A が表示され ます。

「公表情報」をクリック すると 選択した公表日の情報公表内容 をダウンロードすることができ る画面に遷移します。

(更新日の公表内容全てを出力 する場合)

「全項目印刷」の 「確認・印刷」をクリック

|                                  | i種子ット = さんはいくん = Micro          | isoft Internet E                                                                                                    | xplorer                                                                                                    |                                                                                              |                                                      |                                          |                                                           |       |   |        |         | لعالك |
|----------------------------------|---------------------------------|----------------------------------------------------------------------------------------------------|----------------------------------------------------------------------------------------------------|----------------------------------------------------------------------------------------------|------------------------------------------------------|------------------------------------------|-----------------------------------------------------------|-------|---|--------|---------|-------|
| ræ)                              | 編集(E) 表示(V) お気に入り(E             | シッールの へん                                                                                                    | ブ(H)                                                                                                    |                                                                                              |                                                      |                                          |                                                           |       |   |        |         | 4     |
| 戻る                               | • 🕥 • 🖹 🗟 🏠 🔎                   | 🗋 検索 🤸 お気に                                                                                                    | EX19 🧭                                                                                                    | ا 🕹 😪                                                                                        | 🖭 • 🔜 🕯                                              | 🗱 🚳 👘                                    |                                                           |       |   |        |         |       |
| Ð                                | http://www2.sanpainet.or.jp/zyo | hou/index_t2.php                                                                                                    |                                                                                                    |                                                                                              |                                                      |                                          |                                                           |       |   |        | 🗸 🔁 188 | ゆ リンク |
| gle                              | キーワードを入力して検索 🗸                  | 🛃 検索 🔹 🌺                                                                                                    |                                                                                                    | - M -                                                                                        | (3till Engle                                         | <br>₩ 予告情報 -                             | #41/ #NEU-                                                | - 🏭 - | » | an - ( | ) ログイン・ | - @:  |
| IF.                              | )                               |                                                                                                    |                                                                                                    |                                                                                              |                                                      |                                          |                                                           |       |   |        |         |       |
| II<br>T                          | 産廃情報ネット                         |                                                                                                    |                                                                                                    |                                                                                              |                                                      |                                          |                                                           |       |   |        |         |       |
|                                  | 利用者の掲示板                         |                                                                                                    |                                                                                                    |                                                                                              |                                                      | さんばい                                     | くん                                                        |       |   |        |         |       |
| .iefi                            | ビムホーム データ登録・支手                  | Ev                                                                                                    |                                                                                                    |                                                                                              |                                                      | -                                        | ログマウ                                                      |       |   |        |         |       |
| 19.2                             | ··//// 24 ) >3298 80            |                                                                                                    |                                                                                                    |                                                                                              |                                                      |                                          | H)75                                                      |       |   |        |         |       |
| ブル                               | 株式会社 様 ログイン                     |                                                                                                    |                                                                                                    |                                                                                              |                                                      |                                          |                                                           |       |   |        |         |       |
| <b>B</b> f                       | 憂良性評価制度と優良産廃朝                   | 理業者認定制度                                                                                                    | 町に係る公表                                                                                                    | 本項                                                                                           |                                                      |                                          |                                                           |       |   |        |         |       |
|                                  |                                 |                                                                                                    |                                                                                                    |                                                                                              | 百中                                                   | (#20165×11                               | 051-41-1                                                  |       |   |        |         |       |
|                                  |                                 |                                                                                                    |                                                                                                    |                                                                                              |                                                      | INAL MCC-                                | опсал                                                     |       |   |        |         |       |
|                                  |                                 |                                                                                                    |                                                                                                    |                                                                                              |                                                      | 0.07EA(17)                               | A CONTRACTOR A                                            |       |   |        |         |       |
|                                  | 建铁八字运用                          |                                                                                                    |                                                                                                    |                                                                                              | 〈前                                                   | の5更新日 🥻                                  | 次の5更新日 >                                                  |       |   |        |         |       |
|                                  | 情報公表項目                          |                                                                                                    | Tabasa                                                                                                    | Talaata                                                                                      | <前<br>情報更新日                                          | の5更新日 )                                  | 次の5更新日 >                                                  |       |   |        |         |       |
|                                  | 情報公表項目                          | 基準の求める                                                                                                    | 平成22年<br>12月16日                                                                                                    | 平成23年<br>01月25日                                                                              | く前<br>情報更新日<br>平成23年<br>01月28日                       | の5更新日 注<br>平成23年<br>02月14日               | <u>大の6更新日 &gt;</u><br>平成23年<br>02月28日                     |       |   |        |         |       |
| No                               | 情報公表項目<br>項目名称                  | 基準の求める<br>更新頻度                                                                                                    | 平成22年<br>12月16日                                                                                                    | 平成23年<br>01月26日<br>2                                                                         | <前<br>情報更新日<br>平成23年<br>01月28日<br>3                  | の5更新日<br>平成23年<br>02月14日<br>4            | <u>大の5更新日 &gt;</u><br>平成23年<br>02月28日<br>5                |       |   |        |         |       |
| No                               | 情報公表項目<br>項目名称                  | 基準の求める<br>更新頻度                                                                                                    | 平成22年<br>12月16日<br>公表情報                                                                                                    | 平成23年<br>01月25日<br>2<br>2<br>2<br>大情報                                                        | <前<br>情報更新日<br>平成23年<br>01月28日<br>3<br>公表情報          | 005更新日<br>平成23年<br>02月14日<br>4<br>公表情報   | <u>次の6更新日 &gt;</u><br>平成23年<br>02月28日<br>5<br>公表情報        |       |   |        |         |       |
| No<br>全?                         | 情報公表項目<br>項目名称<br>社情報           | 基準の求める<br>更新規度                                                                                                    | 平成22年<br>12月16日<br>公表情報                                                                                                    | 平成23年<br>01月25日<br>2<br>2<br>支債報                                                             | <前<br>情報更新日<br>平成23年<br>01月28日<br>3<br>公表情報          | の5更新日<br>平成23年<br>02月14日<br>4<br>公表情報    | <u>次⑦5更新日 &gt;</u><br>平成23年<br>02月28日<br>5<br>公表情報        |       |   |        |         |       |
| No<br>会評<br>1)                   |                                 | 基準の求める<br>更新頻度<br>変更の都度                                                                                                    | 平成22年<br>12月16日<br>/<br>公表情報                                                                                                    | 平成23年<br>01月25日<br>2<br>2<br>大佳報                                                             | <前<br>情報更新日<br>平成23年<br>01月28日<br>3<br><u>公表情報</u>   | の5更新日<br>平成23年<br>02月14日<br>4<br>公表情報    | <u>太の6更新日 &gt;</u><br>平成23年<br>02月28日<br>5<br><u>公表情報</u> |       |   |        |         |       |
| No<br>金祥<br>1)                   | 情報公表項目<br>項目名称<br>注情範<br>住所     | <ul> <li>基準の求める</li> <li>更新頻度</li> <li>支更の都度</li> <li>旧:支更の都度</li> </ul>                                                            | 平成22年<br>12月16日<br>                                                                                                    | 平成23年<br>01月25日<br>2<br>表情報                                                                  | <前<br>情報更新日<br>平成23年<br>01月28日<br>3<br>公表情報          | の6更新日<br>平成23年<br>02月14日<br>4<br>公表情報    | 次の6更新日 →<br>平成23年<br>02月28日<br>5<br>公表情報                  |       |   |        |         |       |
| No<br>金祥<br>1)<br>2)             |                                 | 基準の求約る<br>更新規度<br>変更の都度<br>旧:実更の都度<br>新:1年に回以<br>上                                                                                  | 平成22年<br>12月16日<br>                                                                                                    | 平成23年<br>01月25日<br>2<br>支情報                                                                  | <前<br>情報更新日<br>平成23年<br>01月28日<br>3<br>公表情報          | の5更新日 2<br>平成23年<br>02月14日<br>4<br>公表情報  | <u>大の6更新日 &gt;</u><br>平成23年<br>02月28日<br>5<br>公表情報        |       |   |        |         |       |
| No<br>会社<br>1)<br>2)             |                                 | 基準の実动る<br>更新頻度<br>変更の都度<br>旧:変更の都度<br>新:1年に回以<br>上<br>旧:変更の都度                                                                       | 平成22年<br>12月16日<br>-<br>公表情報<br>-<br>〇                                                                                                    | 平成23年<br>01月25日<br>2<br>天佳経                                                                  | <前<br>情報更新日<br>平成23年<br>01月28日<br>3<br>公表情報          | の5更新日 2<br>平成23年<br>02月14日<br>4<br>公表情報  | <u>大の6更新日 &gt;</u><br>平成23年<br>02月28日<br>5<br>公表情報        |       |   |        |         |       |
| No<br>金行<br>1)<br>2)<br>3)       |                                 | 基準の求める<br>更新頻度<br>変更の都度<br>旧:変更の都度<br>新:1年に回以<br>上<br>旧:実更の都度<br>新:1年に回以                                                            | 平成22年<br>12月16日<br>〇<br>〇<br>〇                                                                                                    | 平成23年<br>01月25日<br>2<br>天佳報                                                                  | < 前<br>情報更新日<br>平成23年<br>01月28日<br>3<br>公表情報         | 05更新日<br>平成23年<br>02月14日<br>4<br>公表情報    | <u>大05度新日 &gt;</u><br>平成23年<br>02月28日<br>5<br>公表情報        |       |   |        |         |       |
| No<br>金祥<br>1)<br>2)<br>3)       |                                 | 基準の求約5<br>更新規度<br>変更の都度<br>旧:変更の都度<br>新:1年に回以<br>上<br>旧:変更の都度<br>新:1年に回以<br>上                                                       | 干成22年<br>12月16日 ↓ ↓ <td>平成23年<br/>01月25日<br/>2<br/>新佳經</td> <td>&lt;前<br/><b>1</b> 情報更新日<br/>平成23年<br/>01月28日<br/>3<br/>公表情報</td> <td>05夏新日 2<br/>平成23年<br/>10月14日<br/>4<br/>公表情報</td> <td><u>大(7)5夏新日 &gt;</u><br/>平成23年<br/>102月28日<br/>5<br/>公表情報</td> <td></td> <td></td> <td></td> <td></td> <td></td> | 平成23年<br>01月25日<br>2<br>新佳經                                                                  | <前<br><b>1</b> 情報更新日<br>平成23年<br>01月28日<br>3<br>公表情報 | 05夏新日 2<br>平成23年<br>10月14日<br>4<br>公表情報  | <u>大(7)5夏新日 &gt;</u><br>平成23年<br>102月28日<br>5<br>公表情報     |       |   |        |         |       |
| No<br>金譜<br>1)<br>2)<br>3)<br>4) |                                 | <ul> <li>基準の求める<br/>更新規度</li> <li>支更の都度</li> <li>B:支更の都度</li> <li>新:1年:1日</li> <li>B:支更の都度</li> <li>新:1年:1日以上</li> <li>上</li> </ul> | 平成22年<br>12月16日<br>-<br>-<br>-<br>-<br>-<br>-<br>-<br>-<br>-<br>-<br>-<br>-<br>-<br>-<br>-<br>-<br>-<br>-<br>-                                                                                                    | 平成23年<br>01月25日<br>2<br><u>2</u><br><u>2</u><br><u>2</u><br><u>2</u><br><u>2</u><br><u>2</u> | <前<br><b>情報更新日</b><br>平成23年<br>07月23日<br>3<br>公表情報   | 005更新日 ;<br>平成22年<br>(2月14日<br>4<br>公表情報 | <u>太の5夏新日 &gt;</u><br>平成23年<br>10月28日<br>5<br>公表情報        |       |   |        |         |       |

| 産廃情報ネット - さんばいくん - Micros                                   | soft Internet Explorer           |                                 |                  |
|-------------------------------------------------------------|----------------------------------|---------------------------------|------------------|
| イル(E) 編集(E) 表示(V) お気に入り(A)                                  | リール(1) ヘルプ(日)                    |                                 | <u>A</u>         |
| ) RG • 🕥 · 💽 🙆 🏠 🔎                                          | )検索 🤺 お気に入り 🚱 🝰 👼                | i • 🔜 🏭 🦓                       |                  |
| レス(①) 🕘 http://www2.sanpainet.or.jp/zyoh                    | ou/index_t2.php                  |                                 | 🔽 🄁 移動 リンク       |
| ogle キーワードを入力して検索 🔽                                         | 🛃 検索・ 🎍 🛄 ・ 🏫 ・ 🕅 ・ ,            | (2) (Nedoor天気情報 ボタンギャラリー 創訳 * : | » 🚴 • 🕘 ログイン • 🍕 |
| MF                                                          |                                  |                                 |                  |
| 産廃情報ネット                                                     |                                  |                                 |                  |
| 利用者の掲示板                                                     |                                  | さんばいくん                          |                  |
| ちんばいくんホーム データ登録・変更                                          |                                  | ログアウト                           |                  |
| ンブル株式会社 様 ログイン                                              |                                  |                                 |                  |
| ■産業廃棄物処理業の優良性の                                              | < 前の更新日(平成18年12月21)<br>判断に係る情報関示 | 日) (平成18年12月25日))次の更新日 >        |                  |
| 情報更新日                                                       | 平成18年12月22日 (更新No. 9)            |                                 |                  |
| 公表日                                                         | 平成18年12月21日                      |                                 |                  |
| □印刷可能な公表情報                                                  |                                  |                                 |                  |
|                                                             | 全項目印刷                            | 前回(平成18年12月21日)<br>からの更新分のみ印刷   |                  |
| 文字表記、添付画像                                                   | 確認・印刷                            | 確認-印刷                           |                  |
| ■印刷可能な添付ファイル                                                |                                  |                                 |                  |
| No 項目名称                                                     | 全項目印刷                            | 前回(平成18年12月21日)<br>からの更新分のみ印刷   |                  |
| 施設及び処理の状況(収集運搬業者)                                           | )).                              |                                 |                  |
| 廃棄物の種類および月ごとの直着<br>1年分の受入量および運搬方法ご<br>との運搬量(画像を貼り付ける場<br>合) | <u>福記2-60月</u> 1                 | · 建控-60例                        |                  |
|                                                             | (                                |                                 |                  |

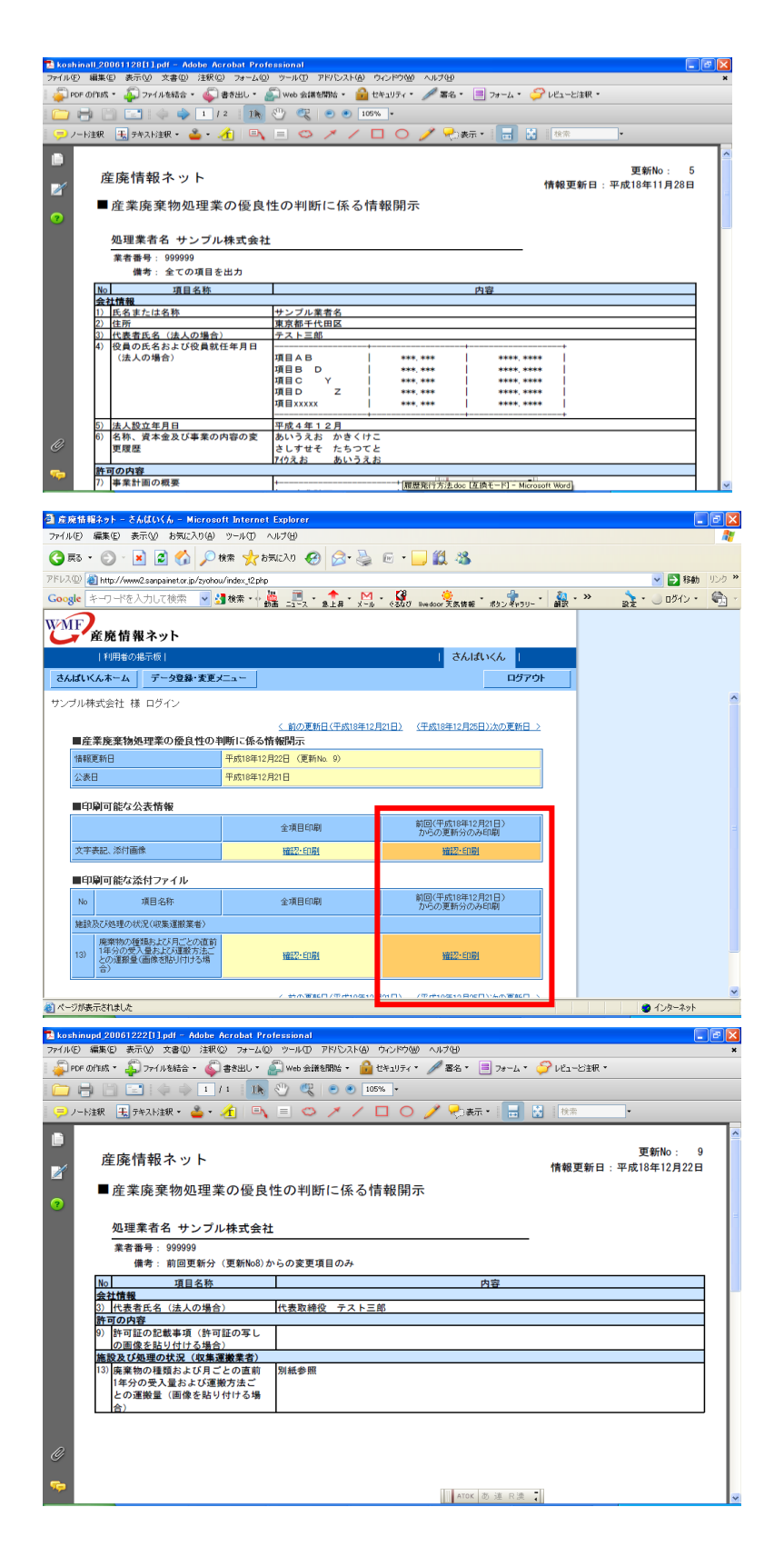

全項目の履歴証明書 B が表示 されます。

(前回更新分との差分の情報を 履歴として出力する場合)

「前回(平成〇年〇月〇日) からの更新分のみ印刷」の 「確認・印刷」をクリック

前回更新分のみの履歴証明書 C が表示されます。

## 「活用方法」

- A: 更新状況一覧·····B、Cの表紙として活用
- B:情報公表日の全項目印刷·····公表開始日と直近の日付分として活用
- C:情報公表日の更新項目のみ印刷·····B以外の日付分として活用